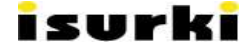

# TESDA v1.1

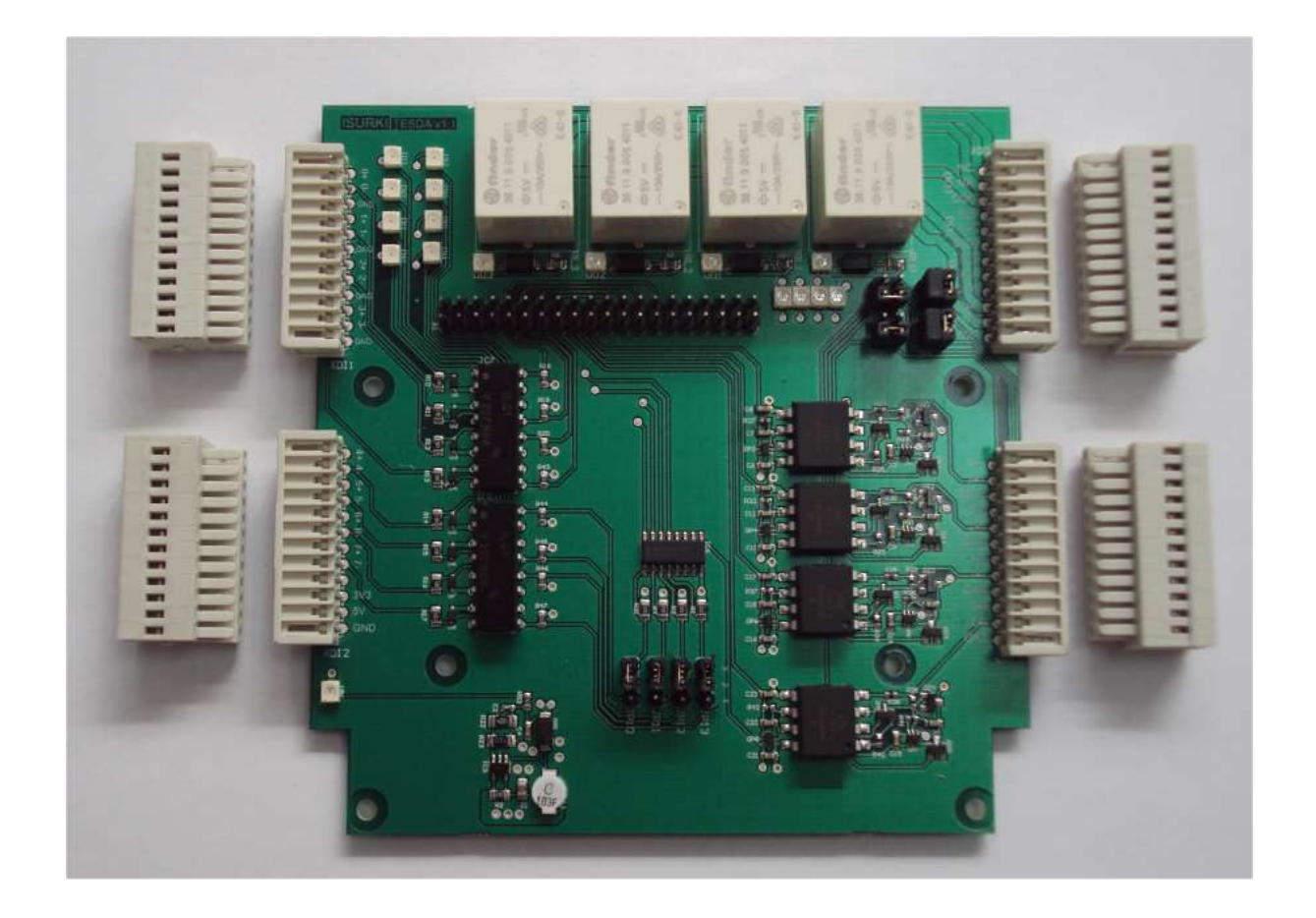

# **DIGITAL AND ANALOG**

**INDUSTRIAL INPUT & OUTPUTS BOARD** 

FOR IRIS BOX PC EMBEDDED COMPUTER

**USER MANUAL** 

### SUMMARY

| 1 |                                              | INT  | RODUCTION               |                                                                    |     |  |  |  |  |
|---|----------------------------------------------|------|-------------------------|--------------------------------------------------------------------|-----|--|--|--|--|
|   | 1.                                           | 1    | FEA                     | TURES                                                              | . 4 |  |  |  |  |
|   | 1.                                           | 2    | UPF                     | PER VIEW LAY OUT                                                   | . 4 |  |  |  |  |
| 2 |                                              | AU>  | (ILIARY POWER SUPPLIES  |                                                                    |     |  |  |  |  |
| 3 |                                              | DIG  | ITAL INPUTS             |                                                                    |     |  |  |  |  |
| 4 | USER CONFIGURABLE DIGITAL INPUTS AND OUTPUTS |      |                         |                                                                    |     |  |  |  |  |
|   | 4.                                           | 1    | DIG                     | ITAL INPUTS                                                        | . 9 |  |  |  |  |
|   | 4.                                           | 2    | REL                     | AY OUTPUTS                                                         | . 9 |  |  |  |  |
|   | 4.                                           | 3    | CON                     | FIGURATION AS INPUTS OR OUTPUTS                                    | 10  |  |  |  |  |
|   | 4.                                           | 4    | CON                     | SIDERATIONS REGARDING DIGITAL OUTPUT #3 (DO3)                      | 11  |  |  |  |  |
| 5 |                                              | ANA  | ALOG                    | INPUTS                                                             | 12  |  |  |  |  |
|   | 5.                                           | 1    | CON                     |                                                                    | 12  |  |  |  |  |
|   | 5.                                           | 2    | ANA                     | LOG INPUTS CALIBRATION                                             | 14  |  |  |  |  |
|   |                                              | 5.2. | 1                       | Analog inputs calibration utility for TEGRA processor based units  | 15  |  |  |  |  |
|   |                                              | 5.2. | 2                       | Analog inputs calibration utility for VYBRID processor based units | 16  |  |  |  |  |
|   |                                              | 5.2. | 3                       | Calibration report                                                 | 17  |  |  |  |  |
|   | 5.                                           | 3    | ANA                     | LOG INPUTS READ OUT                                                | 17  |  |  |  |  |
|   |                                              | 5.3. | 1                       | Analog input library for Tegra processors                          | 17  |  |  |  |  |
|   |                                              | 5.3. | 2                       | Analog input library for Vybrid processors                         | 19  |  |  |  |  |
|   | 5.                                           | 4    | FUN                     | ICTIONAL TEST TOOL                                                 | 20  |  |  |  |  |
| 6 |                                              | MO   | ΝΙΤΟ                    | RING LEDS                                                          | 21  |  |  |  |  |
| 7 |                                              | FAC  | TOR                     | Y DEFAULT SETUP                                                    | 23  |  |  |  |  |
| 8 |                                              | COI  | NNEC                    |                                                                    | 24  |  |  |  |  |
|   | 8.                                           | 1    | CON                     | NECTING WITH TORADEX IRIS CARRIER BOARD                            | 24  |  |  |  |  |
|   | 8.                                           | 2    | I/O (                   |                                                                    | 25  |  |  |  |  |
|   | 8.                                           | 3    | POV                     | VER CONNECTION (PWR)                                               | 26  |  |  |  |  |
| 9 |                                              | TEC  | ECHNICAL SPECIFICATIONS |                                                                    |     |  |  |  |  |

# isurki

| 10 | VIDEO TUTORIALS   | 28 |
|----|-------------------|----|
| 11 | TECHNICAL SUPPORT | 29 |

### **1 INTRODUCTION**

This User Manual concerns the ISURKI's developed and manufactured TESDA digital & analog input/output board designed for interfacing the IRIS BOX PC embedded computer (hereinafter referred as IRIS BOX PC) with a harsh industrial environment of devices, such as sensors, detectors, actuators, valves, drives,....

### 1.1 FEATURES

The TESDA card directly interfaces with the X16 EXTENSION CONNECTOR of the inner IRIS carrier board, providing:

- Auxiliary power of 3.3 and 5.0 volts dc.
- 8 digital inputs, for voltage free contacts or passive detectors (i.e., proximity inductive detectors) with included 18 Vdc auxiliary supply.
- 4 pin to pin configurable digital input/outputs. Digital outputs are relays with 1 SPDT contact with 6 A switching power.
- 4 x 4-20 mA analogue inputs, 12 or 16 bits resolution (SoM dependant), one by one configurable as active or passive signals, with included 18 Vdc auxiliary supply.

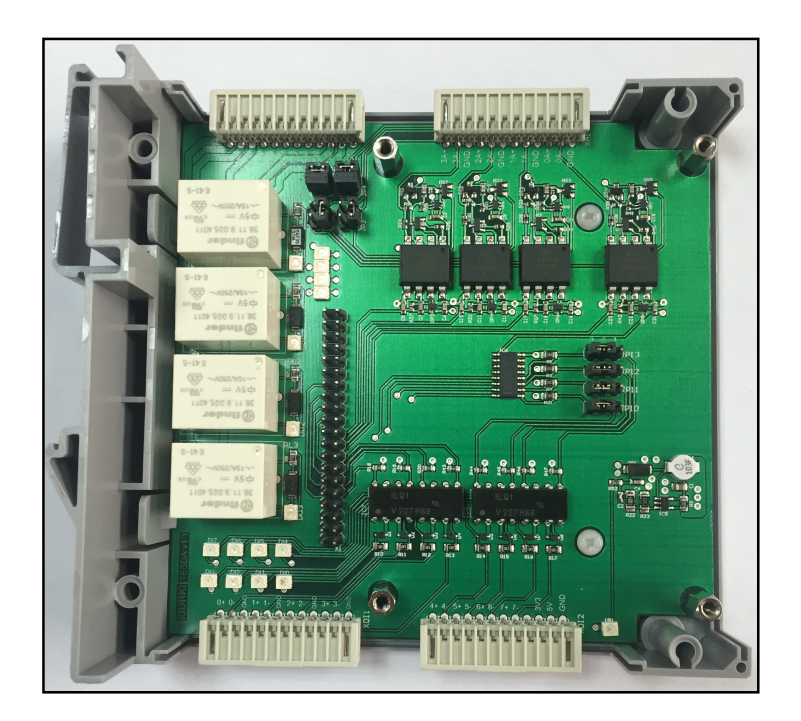

### 1.2 UPPER VIEW LAY OUT

TESDA v1.1 input/output board for IRIS BOX PC – User Manual

### 2 AUXILIARY POWER SUPPLIES

TESDA provides the user with two auxiliary power supplies for his/her use with the next

output ratings: 3.3V/2A and 5V/2.5A. Exceeding this limits may cause card misfunction or permanent damages.

Detachable connection terminals are located at the bottom left corner of the card:

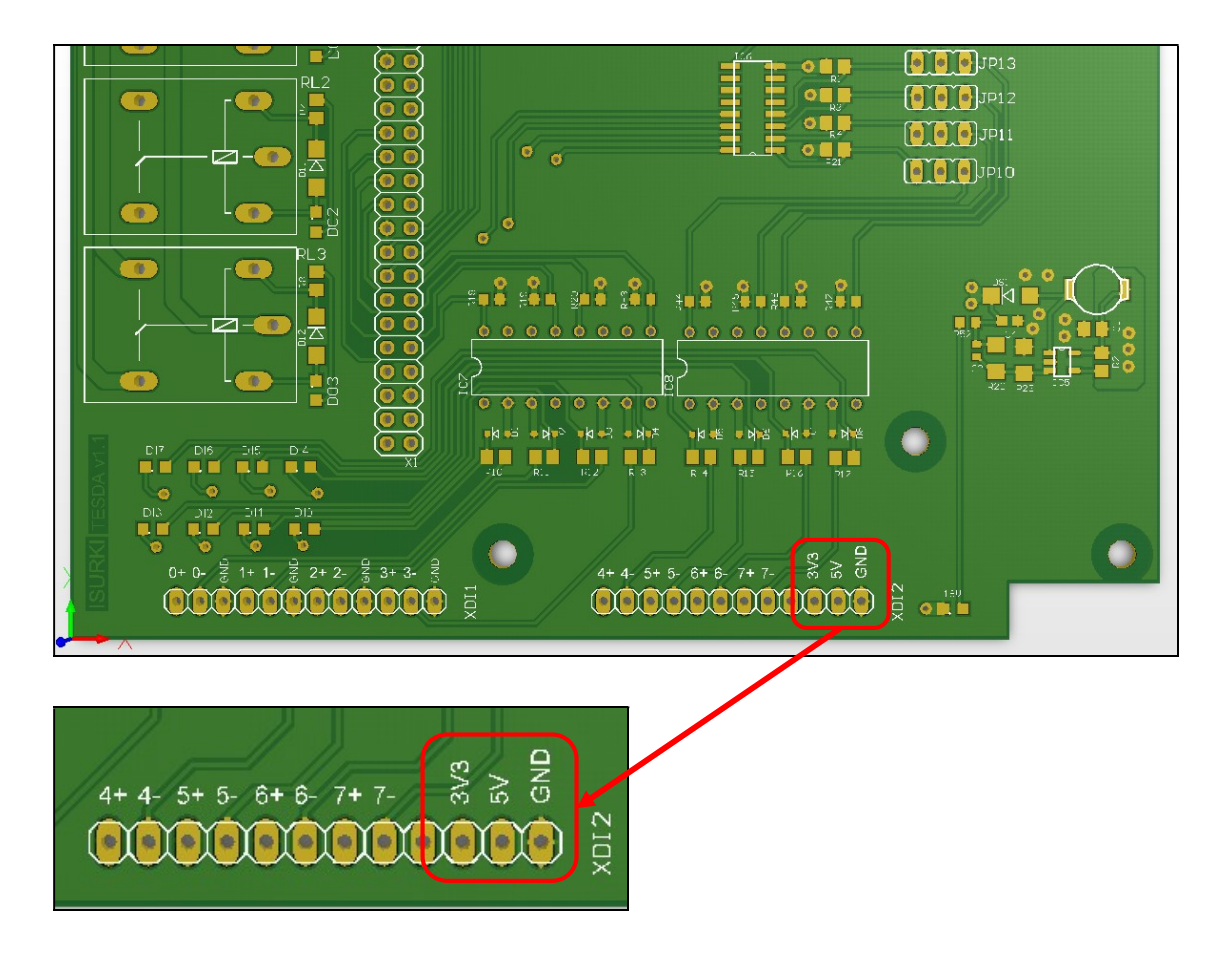

In case of using both auxiliary sources at the same time, the ground (GND) terminal should be shared..

TESDA also includes an 18 Vdc power supply for energizing passive detectors and sensors. The state of service of this 18 Vdc auxiliary power supply can be monitored throughout the led located at the botton right corner of the board. isurki

06/11/2016

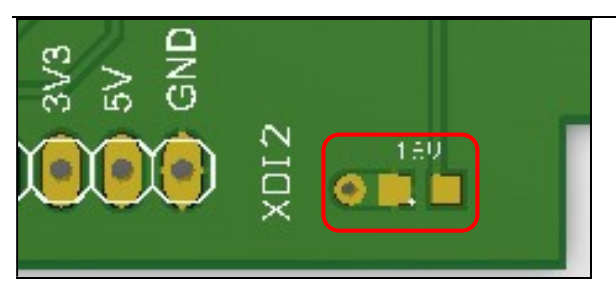

06/11/2016

### **3 DIGITAL INPUTS**

The TESDA board provides 4 digital inputs which connection detachable terminal **XDI1** is located at the bottom left of the card.

These digital inputs allow the connection of industrial field devices such as voltage free contacts, passive and active detectors (photocells, inductive detectors, ...), ....

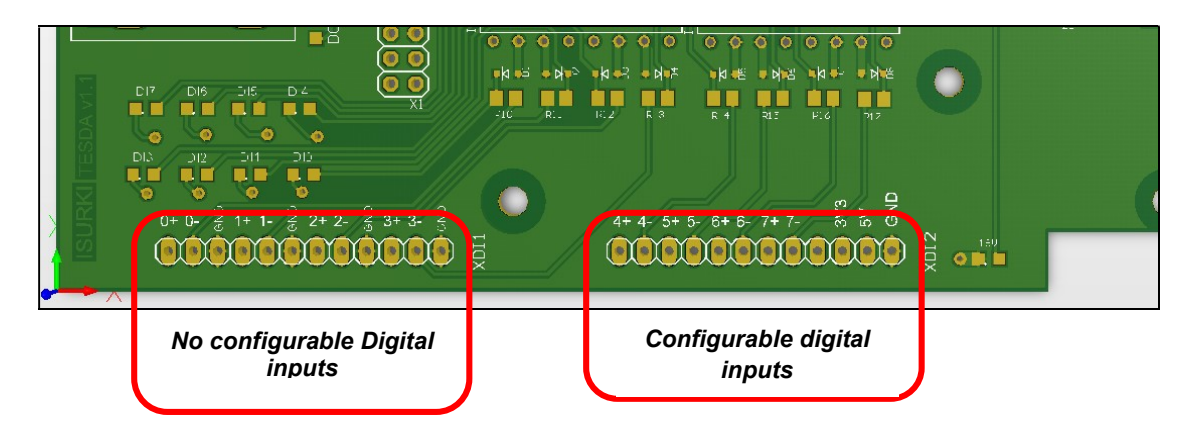

- The connection of voltage free (dry) contacts is as follows:

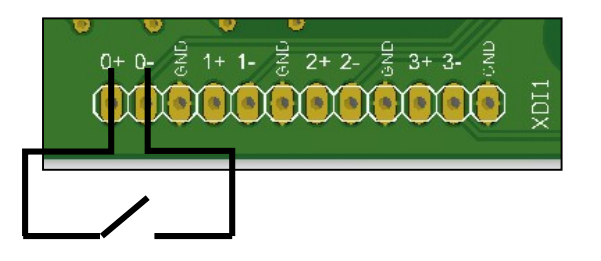

In the above mentioned case, the connection can be done without any polarity consideration.

- When connecting detectors that require supply from an external source, the next connection diagram applies:

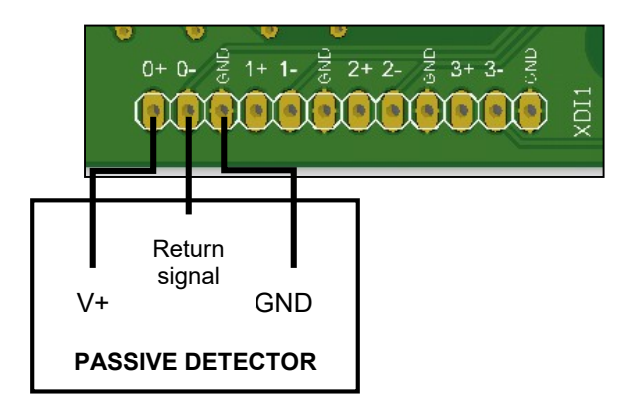

#### 06/11/2016

isurki

In the above mentioned example, the 18 Vdc excitation to the detector is given through the 0+ and GND pins of the board. The output signal of the detector inputs the board through the 0- pin. For the rest of digital inputs, the diagram is equivalent.

The 4 digital inputs operation is according to a *positive logical* criteria, which means that Return signal = V+ corresponds to a high logic level.

### 4 USER CONFIGURABLE DIGITAL INPUTS AND OUTPUTS

Additionally, the TESDA board provides 4 jumper configurable digital input/output points.

For the input configuration, the detachable **XDI2** connector is located at the bottom right corner of the board (as explained in the previous topic) and, when used as relay digital outputs, at the top left corner with **XDO**, as shown in the below picture.

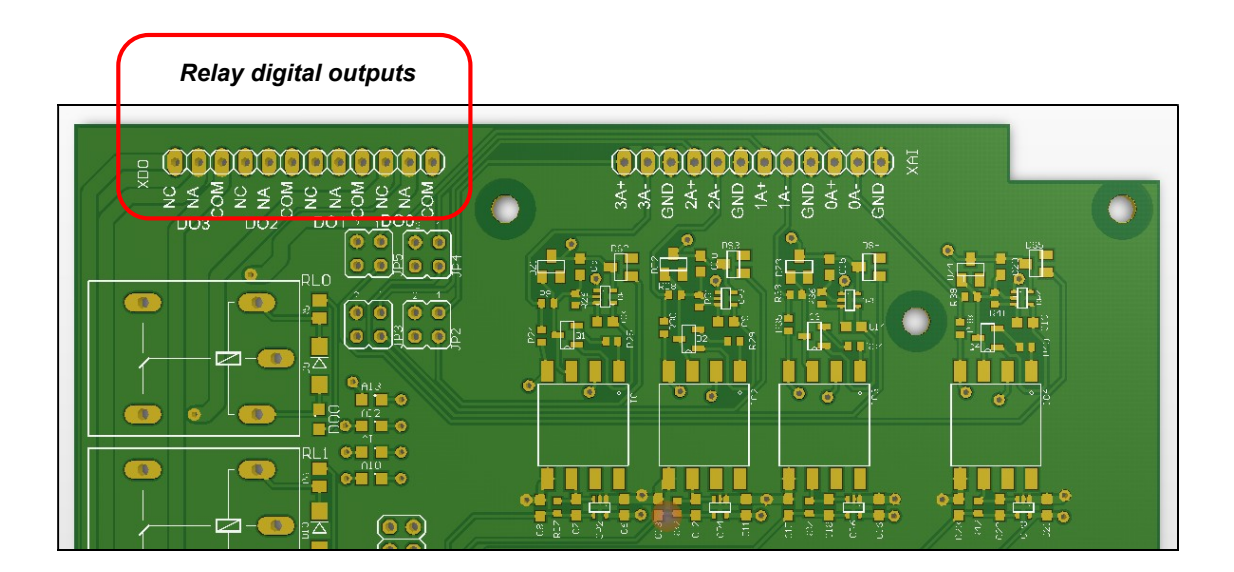

#### 4.1 DIGITAL INPUTS

The four configurable digital inputs only can be connected to voltage free (dry) contacts, therefor, with no polarity considerations to be taken in account and with the same connection criteria as the stated in the case of the fixed digital inputs:.

#### 4.2 RELAY OUTPUTS

The relay outputs provide one dry switched contact (Normally open + normally closed) with one pin for the NO contact (marked as NA in the board), another pin for the NC contact (marked as NC in the board) and a third pin for the common terminal of the contact (COM in the board), according to the next schematics:

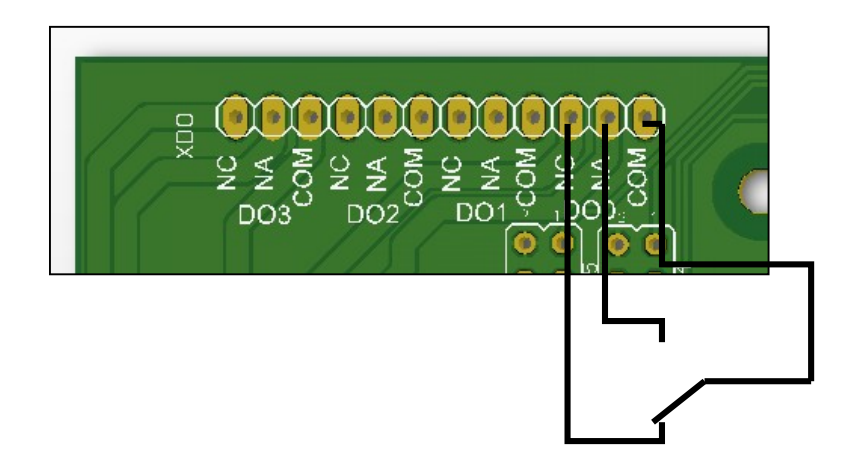

### 4.3 CONFIGURATION AS INPUTS OR OUTPUTS

The set up of the configurable digital inputs/outputs is done with the jumpers 10, 11, 12 and 13 located at the right side of the board.

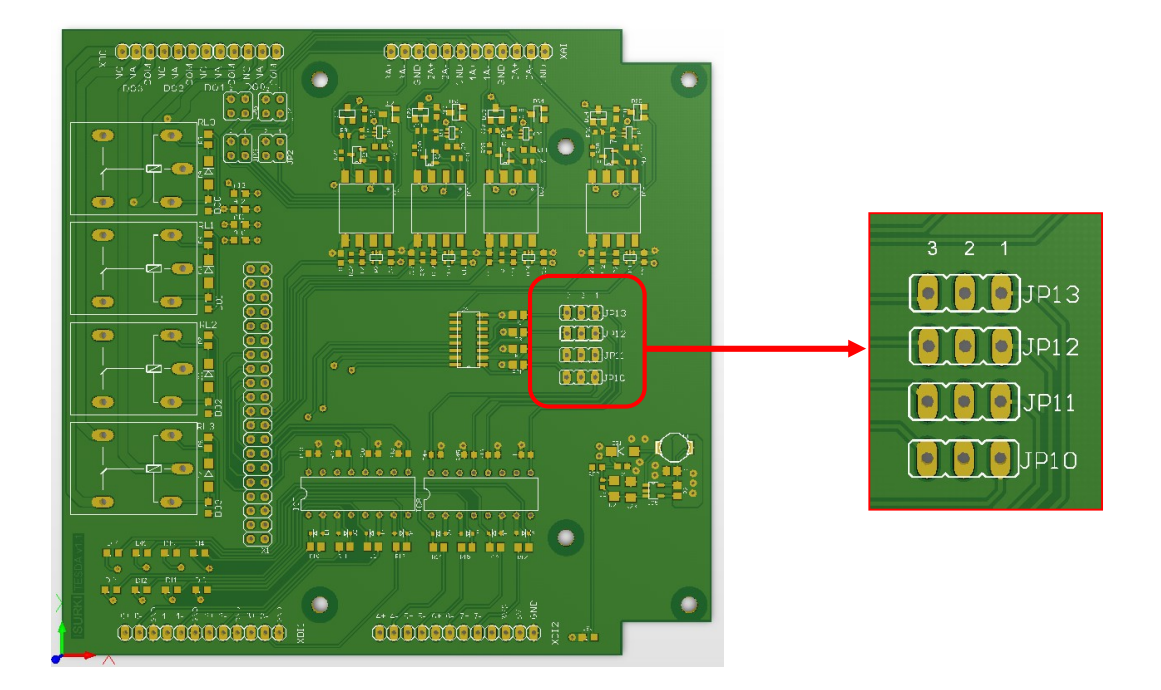

Jumpers 10, 11, 12 and 13 allow to select if four configurable digital points will work as input or output. Shortcircuiting the pins 1 and 2 of the jumper configure the point as input. On the other hand, connecting the pins 2 and 3 will configure the point as an output. To summarize:

- **JP10** selects the first configurable point as DI4 or DO0.
- **JP11** selects the second configurable point as DI5 or DO1.
- **JP12** selects the third configurable point as DI6 or DO2.
- **JP13** selects the forth configurable point as DI7 or DO3.

#### 4.4 CONSIDERATIONS REGARDING DIGITAL OUTPUT #3 (DO3)

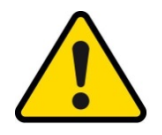

The relay output #3 is linked to the Colibri SODIMM pin **CLK12M\_OUT** signal, which holds by default a high logic value with the processor start up, leading to the relay activation when powering up the system and possibly causing, if not properly controlled, undesired or even risky situations on field actuators.

The default start up value of the GPIOs when booting the module can be consulted in the nex Toradex web page link: <u>http://developer.toradex.com/knowledge-base/bootloader-customizer-kit</u>

### **5 ANALOG INPUTS**

#### 5.1 CONNECTION

The TESDA analogue inputs allow the user the connection of both active and passive 4-20 mA transducer with a simple on board set up.

The detachable analogue input **XAI** connector is located at the right top of the TESDA board:

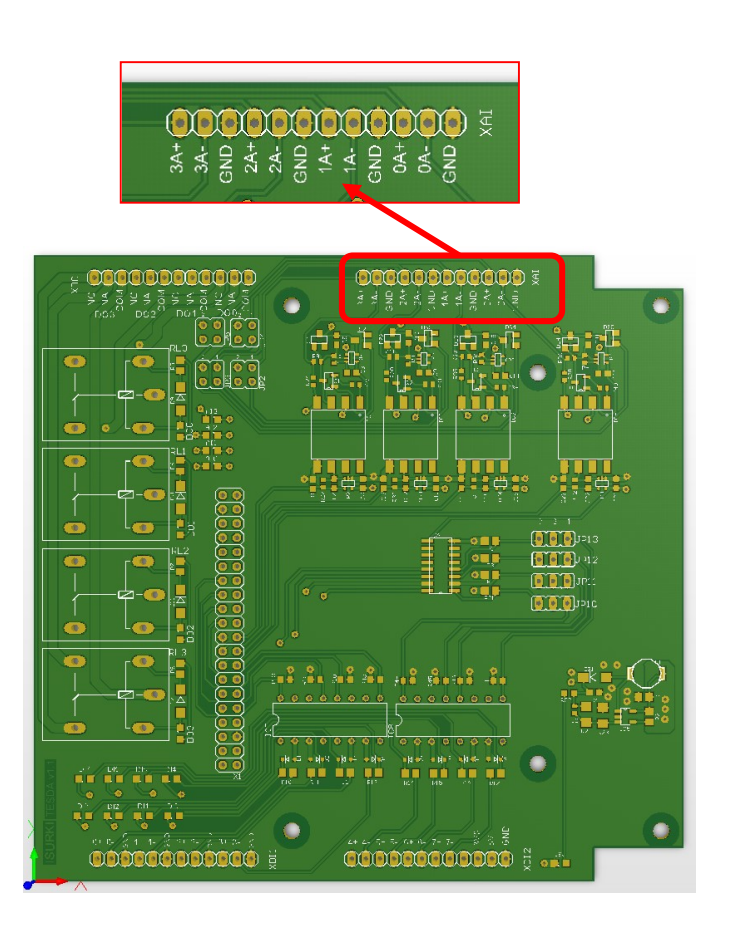

The connection procedure of a 4-20 mA current loop sensor is different depending on if it requires external excitation (passive sensor) or not (active). For the first case, the TESDA board provides a high quality industrial 18 Vdc auxiliary supply. The next drawings illustrate this concern, based on the first analogue channel marked as Al0:

 Passive sensor connection example: The positive terminal of the sensor is connected to the 0+P/0-A board terminal and the negative to the 0-P/0+A.

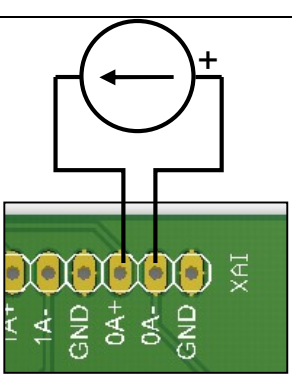

- Active sensor connection example: The positive terminal of the sensor is connected to the **0+A/0-P** board terminal and the negative to the **0-A/0+P**.

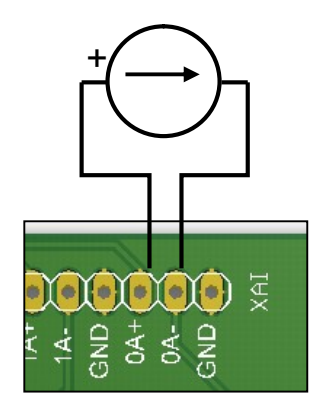

In both cases, the cable shield should be connected to the GND board terminal.

The set up between active or passive mode is done with the JP2, JP3, JP4 y JP5 jumpers, located just below the connection XAI terminal, as shown in the next picture and according to the next criteria.

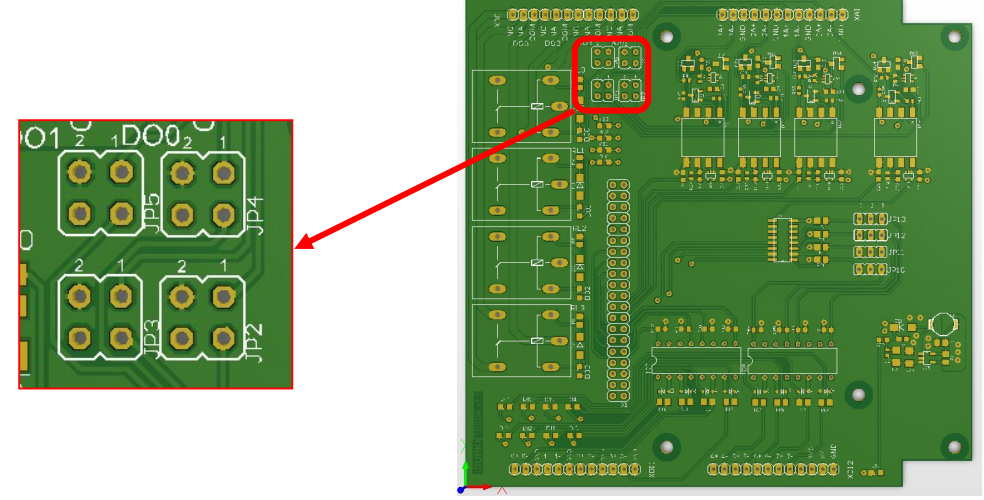

- Set up as passive sensor: connect pin 1 to pin 2; connect pin 3 to pin 4.
- Set up as active sensor: connect pin 1 to pin 3.

06/11/2016

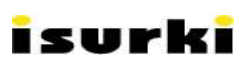

The correspondence between analogue channels and jumpers is as follows:

- **JP2** for analogue input 3 set up.
- **JP3** for analogue input 2 set up.
- **JP4** for analogue input 1 set up.
- **JP5** for analogue input 0 set up.

https://youtu.be/KaBh4xRarmk Introductory video

5.2 ANALOG INPUTS CALIBRATION

https://youtu.be/rOiRODY-2c4

ISURKI provides the TESDA user with free software tools and libraries for the real time automatic read out and calibration of the ADC converters of the four analog channels, featuring:

Hardware and connectivity

- Continuous acquisition and read out in resolution points (0 to 4096) and eletric units (0 to 3000 mV or 4 to 20 mA, depending on the mounted processor).
- Conversion to user defined engineering units.
- Configurable filtering for smooth acquisition.
- Board calibration generating a text file report.

All TESDA boards are supplied from factory with a high accuracy personalized calibration report of the four analog channels in a text file format.

For using the free software tools provided by ISURKI, the TESDA board should be connected to an IRIS board or IRIS BOX PC with a Tegra or Vybrid TORADEX processor with Windows CE installed.

If required, the user can perform his/her own calibration, getting the ADC resolution points in the range 0 to 4096 (12 bits), corresponding to the zero (4 mA) and full scale sensor signal (20 mA) of each channel. The next tools would be required:

- A laboratory 4 to 20 mA current loop accurate generator.
- The free software tool provided by ISURKI.

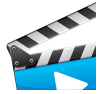

video tutorial: <u>https://youtu.be/eQ-MO9GU0mU</u>

There are two different calibration software tools depending on the type of processor used.

#### 5.2.1 Analog inputs calibration utility for TEGRA processor based units

Attached below you can see a couple of screenshots of this tool, showing respectively the resolutions points obtained for the offset and span calibration.

| EAO P.R | 745.1 | mA <b>4.06</b> | Ing. 0.025 |
|---------|-------|----------------|------------|
| EA1 P.R | 744.4 | mA <b>4.02</b> | Ing. 0.088 |
| EA2 P.R | 239.7 | mA <b>4.08</b> | Ing. 0.036 |
| EA3 P.R | 709.6 | mA 3.98        | Ing0.031   |

| EA1 P.R. 3657.5 | mA 20.04        | Ing. <b>100.375</b> |
|-----------------|-----------------|---------------------|
|                 |                 |                     |
| -72 -75 1200.0  | mA 20.06        | Ing. <b>100.815</b> |
| A3 P.R. 3561.6  | mA <b>19.97</b> | Ing. <b>99.688</b>  |

Using the ZERO and SPAN buttons located at the bottom right corner of the window the user can save the calibration results into a text format file.

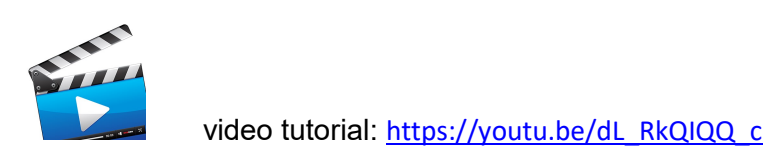

5.2.2 Analog inputs calibration utility for VYBRID processor based units

| AIO Voit | Generate 4mA (zero) and 20mA<br>(FS) with an accurate signal<br>generator channel by channel<br>and press the Volt button |
|----------|----------------------------------------------------------------------------------------------------|
| AI1 Volt | Average of 1000 readi<br>off on                                                                                           |
| AI2 Volt | SAVE<br>ZERO F.S.                                                                                                    |
| AI3 Volt | serial 265                                                                                                    |

video tutorial: <u>https://youtu.be/NYq4iT8rXzE</u>

#### 5.2.3 Calibration report

In both of the above mentioned cases, the utility automatically creates a .txt file based calibration report with the obtained values after pressing the ZERO and F.S. save buttons as explained in the tutorials, for future use with the analog input acquisition library. The next picture shows one example of this report.

| Als calibration                 | report TESDA ns              | 0257.txt: Bloc de notas |
|---------------------------------|------------------------------|-------------------------|
| <u>A</u> rchivo <u>E</u> dición | F <u>o</u> rmato <u>V</u> er | Ay <u>u</u> da          |
| TESDA v1.1.0                    | 8                            |                         |
| Serial number                   | r: 0257                      |                         |
| Date & time:                    | 07/10/2013                   | 12:23:56                |
| AI CH                           | ZERO                         | F.S.                    |
|                                 | =====                        | =====                   |
| 0                               | 757.6                        | 3715.2                  |
| 1                               | 745.3                        | 3667.4                  |
| 2                               | 241.5                        | 1195.6                  |
| 3                               | 702.4                        | 3555.5                  |
|                                 |                              |                         |

### 5.3 ANALOG INPUTS READ OUT

There are different libraries available depending on the the kind of processor used, but either it is a Tegra Txx or a Vybrid VFxx, they clearly simplify the acquisition and control tasks.

#### 5.3.1 Analog input library for Tegra processors

Let's see the case of the library provided for Tegra processors. The estructure or sintax of the read-out function is defined as follows:

*TESDA\_ea.TESDAea.EAX\_mA*(ByVal *NumMuestras* as Integer, *EAX\_PR\_Cero* as Double, *EAX\_PR\_FE* as Double) as Double

Where:

- X: corresponds to the analog channel (from 0 to 3) which reading is sought.
- *NumMuestras*: It is the number of the necessary acquisitions values to calculate an averaged value as raw data before proceeding with its conversion. The higher this value is, the smoother and more representative the calculated value is and the refresh time is.
- *EAX\_PR\_Cero*: Number of points of resolution of the ADC converter for the X selected analog channel, ranging from 0 to 4096, for a zero input signal of 4 mA.
- *EAX\_PR\_FE*: Number of points of resolution of the ADC converter for the X selected analog channel, ranging from 0 to 4096, for a full scale input signal of 20 mA.
- *ReturnValue*: analog input channel read out in mA.

| TESDA_EA.DLL LIBRARY FOR TEGRA PROCESSORS<br>LIST OF AVAILABLE FUNCTIONS |                                            |                                                          |                                                           |                                                      |                                                         |                                                           |
|--------------------------------------------------------------------------|--------------------------------------------|----------------------------------------------------------|-----------------------------------------------------------|------------------------------------------------------|---------------------------------------------------------|-----------------------------------------------------------|
| Sintax of the function                                                   |                                            | Result                                                   |                                                           |                                                      |                                                         |                                                           |
| Sintax of the function                                                   | Par1                                       | Par2                                                     | Par3                                                      | Par4                                                 | Par5                                                    | Return<br>Value                                           |
| TESDA_ea.TESDAea.init()                                                  | -                                          | -                                                        | -                                                         | -                                                    | -                                                       | Success /<br>Failed<br>( <i>boolean</i> )                 |
| TESDA_ea.TESDAea.EAX_ <b>Pu</b><br>nRes(Par1)                            | Number of<br>samples<br>( <i>integer</i> ) | -                                                        | -                                                         | -                                                    | -                                                       | Al read<br>out in<br>points res.<br>( <i>double</i> )     |
| TESDA_ea.TESDAea.EAX_ <b>m</b><br><b>A</b> (Par1, Par2, Par3)            | Number of<br>samples<br>( <i>integer</i> ) | Points of<br>resolution<br>for 4 mA<br>( <i>double</i> ) | Points of<br>resolution<br>for 20 mA<br>( <i>double</i> ) | -                                                    | -                                                       | Al read<br>out in mA<br>( <i>double</i> )                 |
| TESDA_ea.TESDAea.EAX_ <b>Ing</b><br>(Par1, Par2, Par3,Par4, Par5)        | Number of<br>samples<br>( <i>integer</i> ) | Points of<br>resolution<br>for 4 mA<br>( <i>double</i> ) | Points of<br>resolution<br>for 20 mA<br>( <i>double</i> ) | User offset<br>in eng.<br>Units<br>( <i>double</i> ) | User full<br>scale in<br>eng.Units<br>( <i>double</i> ) | Al read<br>out in user<br>def. Units<br>( <i>double</i> ) |
| TESDA_ea.TESDAea. <b>Delnit</b> ()                                       | -                                          | -                                                        | -                                                         | -                                                    | -                                                       | Success /<br>Failed<br>( <i>boolean</i> )                 |
| TESDA_ea.TESDAea.Lib_Info<br>()                                          | -                                          | -                                                        | -                                                         | -                                                    | -                                                       | Version /<br>author<br>( <i>string</i> )                  |

Where X is the number of the analog input channel, from 0 to 3.

#### 5.3.2 Analog input library for Vybrid processors

In the case of Vybrid processors, the analog input library read out function estructure is as follows:

EAmVX = TESDA\_ea\_VFxx.TESDAea\_vyb.EA\_mV(HandlePuertoADCY)

Where:

- X: corresponds to the analog channel (from 0 to 3) which reading is sought.
- *HandlePuertoADCY*: ADC port address. Y corresponds to the ADC port (from 1 to 4) which addressing is sought
- *ReturnValue*: analog input channel read out in mV.

| TESDAea_vyb.DLL LIBRARY FOR VYBRID PROCESSORS<br>LIST OF AVAILABLE FUNCTIONS  |                                           |                                                   |                                             |                                         |      |                                               |
|-------------------------------------------------------------------------------|-------------------------------------------|---------------------------------------------------|---------------------------------------------|-----------------------------------------|------|-----------------------------------------------|
| Sintax of the function                                                        |                                           | Result                                            |                                             |                                         |      |                                               |
| Sintax of the function                                                        | Par1                                      | Par2                                              | Par3                                        | Par4                                    | Par5 | Return<br>Value                               |
| HandlePuertoADCY =<br>TESDA_ea_VFxx.TESDAea_v<br>yb. <b>Init</b> (Par1)       | "ADCY"<br>(String)                        | -                                                 | -                                           | -                                       | -    | HandlePu<br>ertoADCY<br>( <i>IntPtr</i> )     |
| SuccessOrFailed =<br>TESDA_ea_VFxx.TESDAea_v<br>yb. <b>Open</b> (Par1)        | HandlePu<br>ertoADCY<br>( <i>IntPtr</i> ) | -                                                 | -                                           | -                                       | -    | Success /<br>Failed<br>( <i>boolean</i> )     |
| TESDA_ea_VFxx.TESDAea_v<br>yb.EA_ <b>GetConfi</b> (Par1, Par2,<br>Par3, Par4) | HandlePu<br>ertoADCY<br>( <i>IntPtr</i> ) | Parament<br>er to be<br>read<br>( <i>string</i> ) | Read data<br>( <i>integer</i> )             | -                                       | -    | Number of<br>bytes read<br>( <i>integer</i> ) |
| TESDA_ea_VFxx.TESDAea_v<br>yb.EA_ <b>SetConfi</b> (Par1, Par2,<br>Par3, Par4) | HandlePu<br>ertoADCY<br>( <i>IntPtr</i> ) | Parament<br>er to be<br>set up<br>(string)        | Value to<br>configure<br>( <i>integer</i> ) | Save<br>setup<br>(ParamSto<br>rageType) | -    | Success /<br>Failed<br>( <i>boolean</i> )     |
| EAmV0 =<br>TESDA_ea_VFxx.TESDAea_v<br>yb.EA_ <b>mV</b> (Par1)                 | HandlePu<br>ertoADCY<br>( <i>IntPtr</i> ) | -                                                 | -                                           | -                                       | -    | Al read<br>out in mV<br>( <i>integer</i> )    |
| SuccessOrFailed =<br>TESDA_ea_VFxx.TESDAea_v<br>yb. <b>Close</b> (Par1)       | HandlePu<br>ertoADCY<br>( <i>IntPtr</i> ) | -                                                 | -                                           | -                                       | -    | Success /<br>Failed<br>( <i>boolean</i> )     |
| SuccessOrFailed =<br>TESDA_ea_VFxx.TESDAea_v<br>yb. <b>Deinit</b> (Par1)      | HandlePu<br>ertoADCY<br>( <i>IntPtr</i> ) | -                                                 | -                                           | -                                       | -    | Success /<br>Failed<br>( <i>boolean</i> )     |
| SuccessOrFailed =<br>TESDA_ea_VFxx.TESDAea_v<br>yb. <b>Lib_Info</b> ()        | -                                         | -                                                 | -                                           | -                                       | -    | Library<br>info<br>( <i>string</i> )          |

Where X is the number of the analog input channel, from 0 to 3, and Y the number of the addressed ADC, from 1 to 4.

#### 5.4 FUNCTIONAL TEST TOOL

To check the functional operation of the TESDA board, ISURKI provides the user with a free software tool which includes:

- Continuous automatic monitoring of the state of the 4 digital inputs.
- Continuous automatic monitoring of the current value of the 4x4-20 mA analog inputs.
- Push buttons for the four relay digital outputs activation & deactivation.
- State of the BAT\_FAULT\_PIN of the SODIMM connector of the Colibri MCU board.
- Toradex and Isurki's used libraries information messages by the Windows Console.

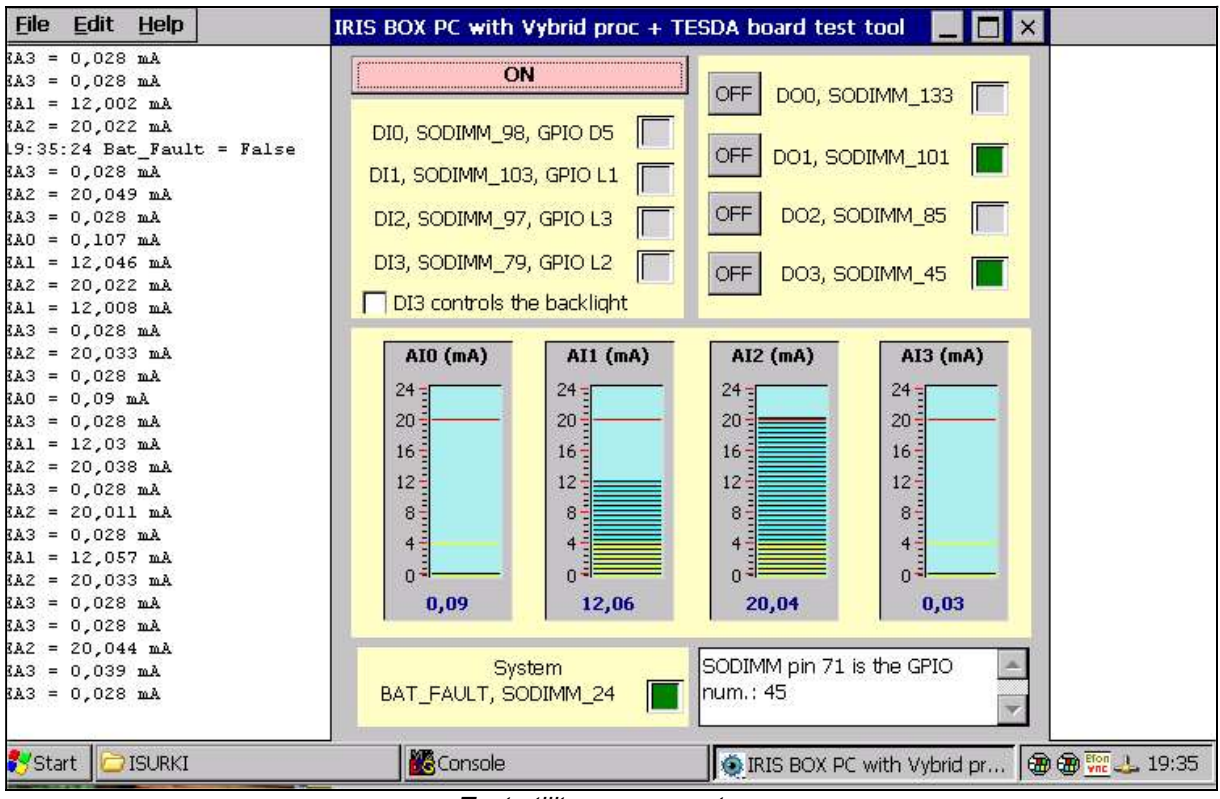

Test utility screen capture

### 6 MONITORING LEDS

TESDA card provides on board visual led indication of the state of both digital inputs and outputs. Green leds locations are shown in the below attached picture.

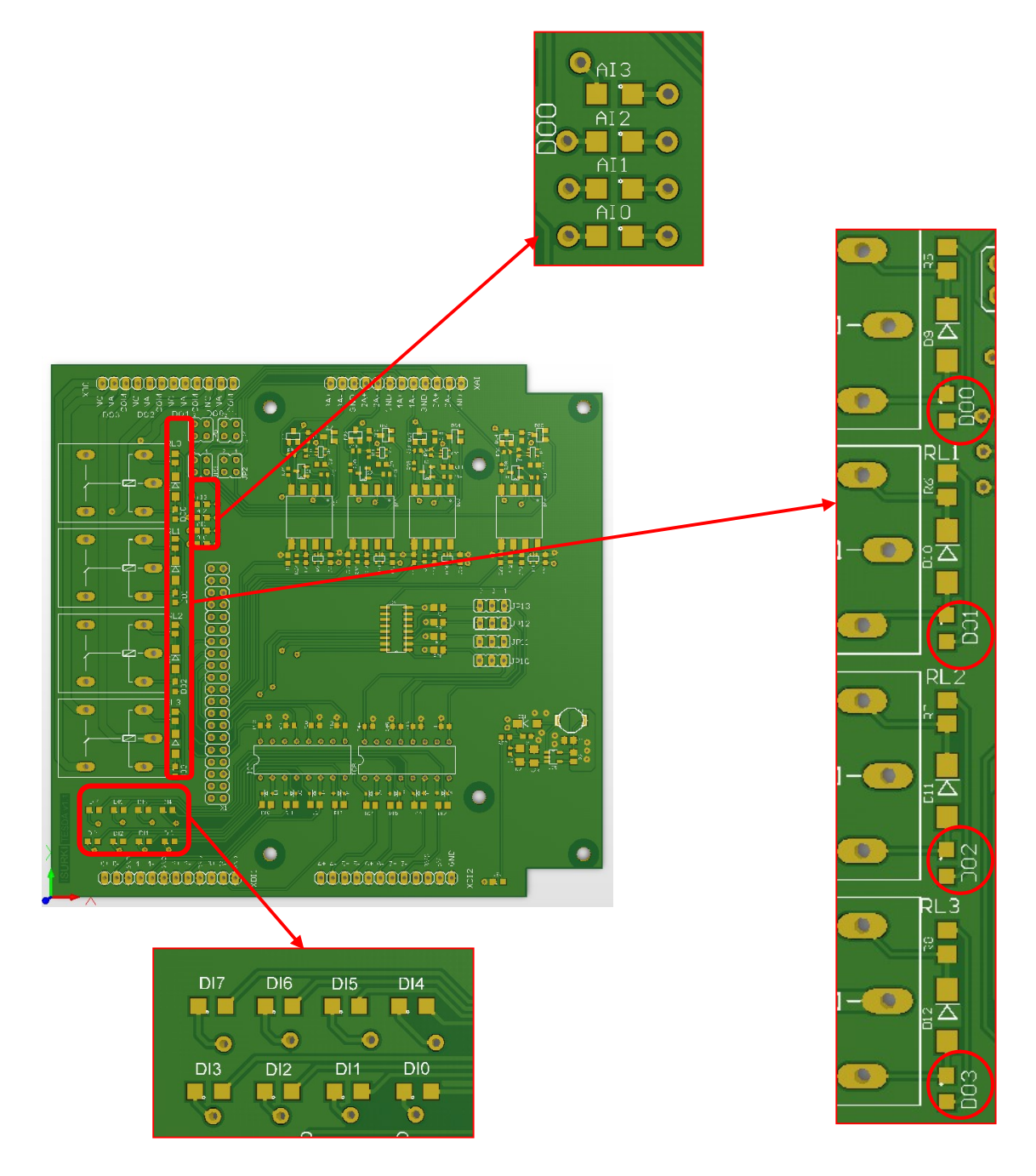

The led marking on the board is as follows:

### AI (Analog Inputs):

Al0 – Analog input 0

AI1 – Analog input 1

Al2 – Analog input 2

AI3 – Analog input 3

In the referred analogue inputs leds, the light intensity is proporcional to the mA input value, lighting the weakest with the 4 mA input signal and the maximum with the 20 mA.

#### **DI (Digital Inputs):**

- DI0 Digital input 0
- DI1 Digital input 1
- DI2 Digital input 2
- DI3 Digital input 3
- DI4 Digital input 4
- DI5 Digital input 5
- DI6 Digital input 6
- DI7 Digital input 7

#### DO (Digital outputs):

- DO0 Digital output 0
- DO1 Digital output 1
- DO2 Digital output 2
- DO3 Digital output 3

# 7 FACTORY DEFAULT SETUP

# 1

**0** means no jumper

I means jumper installed

| JUMPER | IDEN | SET UP DESCRIPTION               | 1-2 | 2-3 | 3-4 | 1-3 |
|--------|------|----------------------------------|-----|-----|-----|-----|
| JP2    | AI3  | Analog input 3 in active mode    | 0   | 0   | 0   | I   |
| JP3    | Al2  | Analog input 2 in active mode    | 0   | 0   | 0   |     |
| JP4    | Al1  | Analog input 1 in passive mode   | I   | 0   | I   | 0   |
| JP5    | AI0  | Analog input 0 in passive mode   | I   | 0   | I   | 0   |
| JP10   | DO0  | DI/O0 configured as relay output | 0   | I   | 0   | 0   |
| JP11   | DO1  | DI/O1 configured as relay output | 0   | I   | 0   | 0   |
| JP12   | DO2  | DI/O2 configured as relay output | 0   | I   | 0   | 0   |
| JP13   | DO3  | DI/O3 configured as relay output | 0   | I   | 0   | 0   |

### 8 CONNECTION

#### 8.1 CONNECTING WITH TORADEX IRIS CARRIER BOARD

The 2 x 20 pin IDE **X1** male connector of the TESDA board (see picture below) directly interfaces with the **X16** EXTENSION CONNECTOR of the IRIS carrier board, through a 40 pole flat ribbon cable with two IDE female connectors at both sides. This flat cable, with a length of 20 cm., is included together with the board.

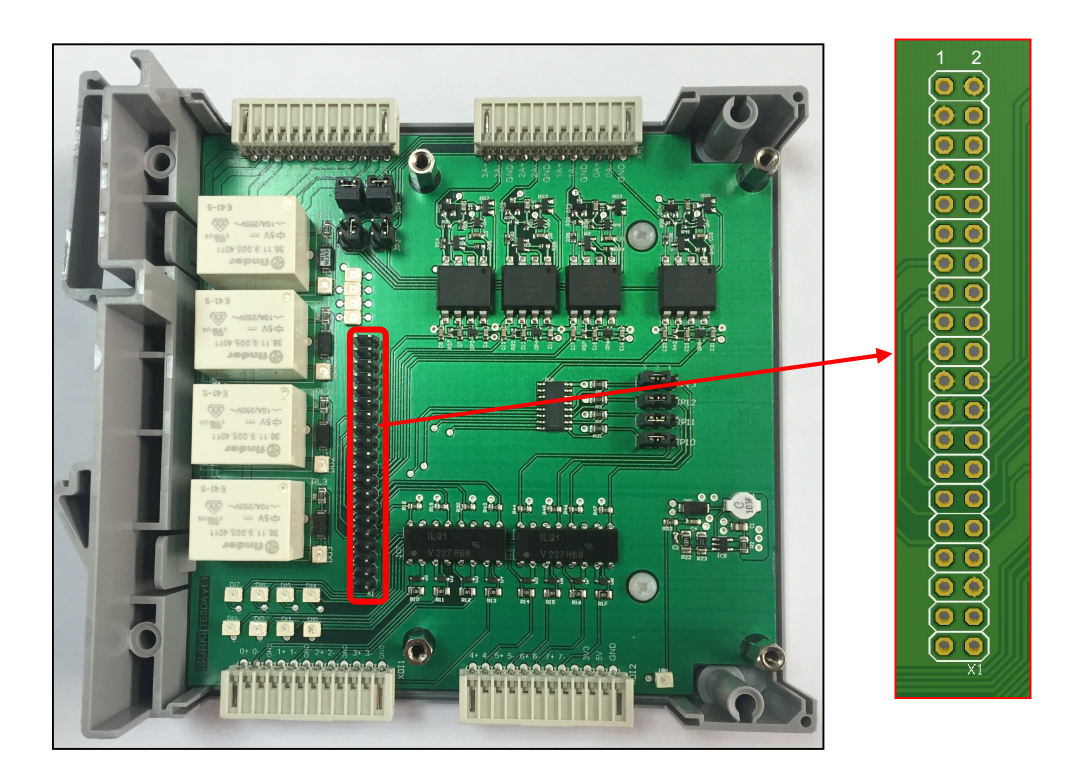

To connect the ribbon cable properly it is very important to assure a correct correspondance between the on board male connector and the aerial connector of the ribbon cable. The orientation is provided with the pin number 1 marked over the board as shown in the above attached picture.

Wrong connection of the ribbon cable may cause permanent hardware damages!!!

#### 8.2 I/O CONNECTION

Detachable cage clamps provide an easy and quick connection of the different field signals coming from devices, sensors and actuators, allowing the connection of the different wires even in the absence of the TESDA board, thus considerably reducing the on field unit replacement time in case of maintenance operations.

The TESDA unit supply from factory includes all the power and I/O detachable aerial connectors including 50 cm (20") of cable. The I/O connectors characterististics are:

- Commercial reference: WAGO, item number 733-372.
- Type: cage clamp
- pitch: 2'5 mm
- 250V/2'5kV/2
- Nominal current: 4 A.
- Wire section:  $0'08 a 0'5 mm^2$ .
- Required tool: 2'5 x 0'4 mm. screwdriver

The wire insertion procedure is shown in the below picture.

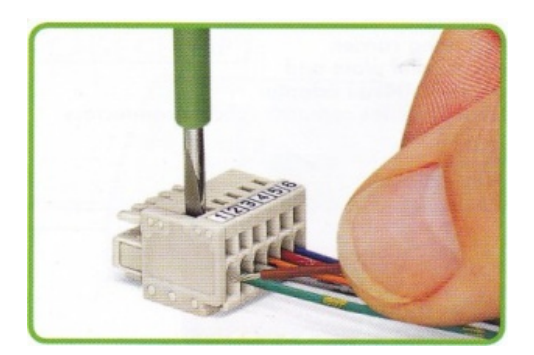

### 8.3 POWER CONNECTION (PWR)

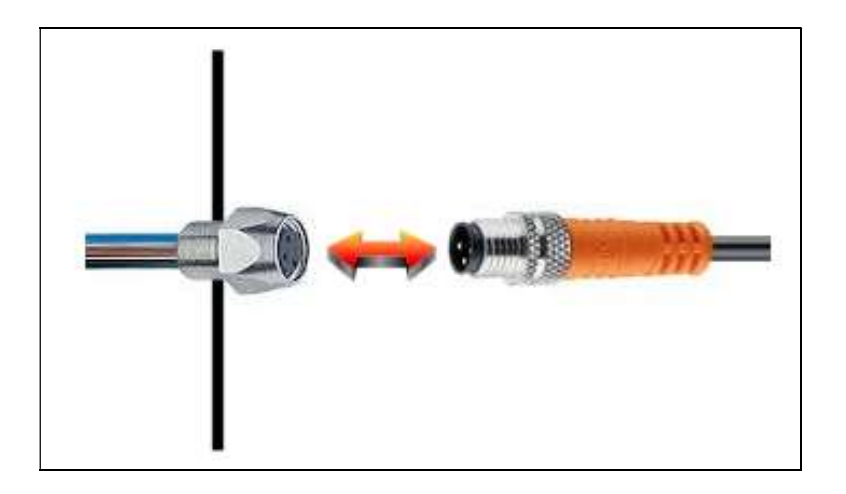

The power supply connector is a Lumberg M8 industrial connector with ¼ turn blocking system to assure a proper connection despite of vibrations, involuntary handling, thermal drifts, etc...

The external aerial connector is supplied with a 2 metres length cable.

# 9 TECHNICAL SPECIFICATIONS

| CONCEPT         | NUM / REMARKS      | CHARACTERISTICS                                                         |  |  |  |
|-----------------|--------------------|-------------------------------------------------------------------------|--|--|--|
| Power supply    | 1 x                | • 6 – 27 Vdc,                                                           |  |  |  |
| input           |                    | shortcircuit and polarity inversion protected                           |  |  |  |
| Auxiliary power | 1 x                | 18 Vdc (for Als & Dls), software managed.                               |  |  |  |
| supply outputs  | 1 x                | • 5 Vdc-3'5 A                                                           |  |  |  |
|                 | 1 x                | • 3'3 Vdc-2'5 A                                                         |  |  |  |
| Digital inputs  | 4 x (fixed)        | voltage free / voltage active                                           |  |  |  |
|                 | 4 x (configurable) | <ul> <li>optoisolated (V<sub>AIS</sub>=5300 V<sub>RMS</sub>)</li> </ul> |  |  |  |
|                 |                    | maximum input current: 60 mA                                            |  |  |  |
|                 |                    | maximun reverse voltage: 6V.                                            |  |  |  |
|                 |                    | pull-down.                                                              |  |  |  |
|                 |                    | Led for status indication.                                              |  |  |  |
| Digital relay   | 4 x (configurable) | 1 SPDT contact 0'12A@250Vac, 4A@12Vdc                                   |  |  |  |
| outputs         |                    | Led for status indication.                                              |  |  |  |
| Analog inputs   | 4 x                | Electric range: 4 to 20 mA                                              |  |  |  |
|                 |                    | Optoisolated (V <sub>AIS</sub> =1414 V <sub>RMS</sub> )                 |  |  |  |
|                 |                    | Jumper configurable passive or active mode.                             |  |  |  |
|                 |                    | Led indication, with progressing luminosity                             |  |  |  |
|                 |                    | according to input signal value.                                        |  |  |  |
| Housing         | Policarbonate      | • 137'5 (depth) x 118 (high) x 45 (wide) mm.                            |  |  |  |
|                 |                    | Policarbonate                                                           |  |  |  |
|                 |                    | Working temperatura range: -40 to +125 °C                               |  |  |  |
| Mounting        |                    | DIN rail                                                                |  |  |  |

# **10 VIDEO TUTORIALS**

| IRIS BOX PC<br>(BASIC UNIT) |                          |                                         |  |  |  |  |  |  |  |
|-----------------------------|--------------------------|-----------------------------------------|--|--|--|--|--|--|--|
| Description                 | Link                     | Contents                                |  |  |  |  |  |  |  |
| 1 Introductory video        | https://youtu.be/28R5CD  | The basic ideas in which IRIS BOX PC    |  |  |  |  |  |  |  |
|                             | <u>cZsZl</u>             | concept is based                        |  |  |  |  |  |  |  |
| 2 Outer view and            | https://youtu.be/7vcTDX  | External view, format and connectivity  |  |  |  |  |  |  |  |
| connectivity                | <u>AEHps</u>             |                                         |  |  |  |  |  |  |  |
| 3 Inner view and            | https://youtu.be/kO_MTS  | Inner view and different boards lay out |  |  |  |  |  |  |  |
| composition                 | <u>0vqUc</u>             |                                         |  |  |  |  |  |  |  |
| 4 Connectivity with         | https://youtu.be/Bs_rVip | plug & play connectivity to external    |  |  |  |  |  |  |  |
| peripherals and field       | <u>8h50</u>              | peripherals and field devices           |  |  |  |  |  |  |  |
| devices                     |                          |                                         |  |  |  |  |  |  |  |

|                      | SDA BOARD                  |                                          |
|----------------------|----------------------------|------------------------------------------|
| Description          | Link                       | Contents                                 |
| 1 Introductory video | https://youtu.be/KaBh4x    | Main features and characteristics        |
|                      | <u>Rarmk</u>               |                                          |
| 2 Hardware and       | https://youtu.be/rOiROD    | main hardware features and connectivity  |
| connectivity         | <u>Y-2c4</u>               | options to field devices and peripherals |
| 3 Test software tool | <u>https://youtu.be/6-</u> | test software tool for the input &       |
|                      | <u>CjZogcXxA</u>           | outputs TESDA board                      |
| 4 Als calibration    | https://youtu.be/eQ-       | Analog inputs calibration procedure:     |
| (Part 1)             | MO9GU0mU                   | previous preparations                    |
| 5 Als calibration    | https://youtu.be/dL_RkQI   | Analog inputs calibration procedure:     |
| (Part 2A)            | <u>QQ_c</u>                | software tool for TEGRA processors       |
| 6 Als calibration    | https://youtu.be/NYq4iT8   | Analog inputs calibration procedure:     |
| (Part 2B)            | <u>rXzE</u>                | software tool for VYBRID processors      |
| 7 Als library        | https://youtu.be/ku0ShZc   | Analog inputs library                    |
| (Tegra µP)           | <u>KGJ8</u>                | for TEGRA processors                     |
| 8 Als library        | https://youtu.be/t4rc7r-   | Analog inputs library                    |
| (Vybrid µP)          | <u>TliE</u>                | for VYBRID processors                    |

| ON FIELD RUNNING APPLICATIONS |                           |                                  |
|-------------------------------|---------------------------|----------------------------------|
| Description                   | Link                      | Contents                         |
| 1 Hydrology                   | <u>https://youtu.be/-</u> | Monitoring boreholes underground |
| telecontrol                   | <u>sW_kGjiiYI</u>         | water evolution telecontrol      |

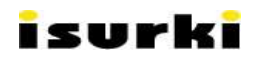

### **11 TECHNICAL SUPPORT**

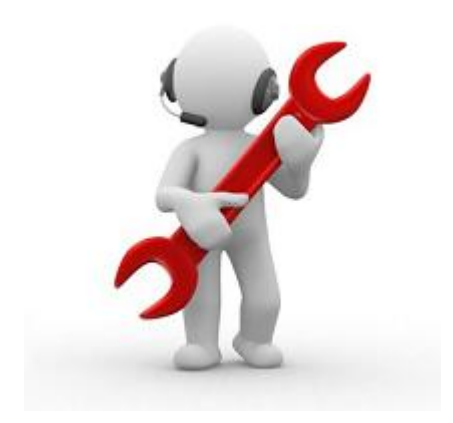

(34) 943-635437

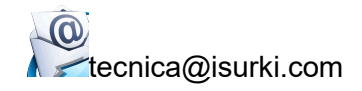

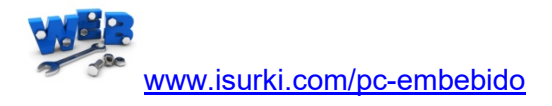